## **EWS Login Issue Checklist within Infinite Campus**

Below are 5 areas in the Infinite Campus Staff Profile that are required for a user to have access to the EWS Application. Please verify the User has the following information in Infinite Campus.

- 1. Does the User have a staff profile for the current school year?
  - a. Search by Last Name, First Name.
  - b. Search by current school year.

| Infinite<br>Campus |                 |                                                                   |   |                        |   |                      |
|--------------------|-----------------|-------------------------------------------------------------------|---|------------------------|---|----------------------|
| Year 23-24         | ✓ School All :  | Schools                                                           | • | Calendar All Calendars | • |                      |
| Index              | Search          | District Announcements<br>No district announcements at this time. |   |                        |   |                      |
| Staff              | v               | School Announcements                                              |   |                        |   |                      |
| Search Staff       | Go              | No school announcements at this time.                             |   |                        |   |                      |
|                    | Advanced Search | Process Alerts                                                    |   |                        |   |                      |
|                    |                 | No Process Alerts items at this time.                             |   |                        |   | Posted Date Due Date |

Figure 1: Staff Search

- 2. Does the Staff User have a Local Staff Number in Infinite Campus?
  - a. This is found under the Demographics tab, in the Person Identifiers section.

| Demographics        | Identities | Households          | Relationships | Enrollments   | District Employment | Dis |
|---------------------|------------|---------------------|---------------|---------------|---------------------|-----|
| Save Delete         | 🖶 Perso    | n Summary Report    | 🖶 Demograp    | ohics Data Do | cuments             |     |
| Person Ident        | ifiers     |                     |               |               |                     |     |
| Local Student Numbe | er         |                     |               | Gene          | erate Number        |     |
| Student State ID    |            |                     |               |               |                     |     |
| Local Staff Number  |            | Must have unique in | d here        |               |                     |     |
| Staff State ID      |            |                     |               |               |                     |     |
| Ed-Fi ID            |            |                     |               |               |                     |     |
| Person GUID         |            |                     |               |               | )                   |     |

Figure 2: Local Staff Number

- 3. Does the Staff User have a Primary email address?
  - a. This is the first email address found under the Demographics tab, in the Personal Contact Information section and should be a @cnmipss.org email address.
  - b. The email cannot be selected as 'Private'. If the email is set as 'Private' the user will not be able to log into the EWS Application.

| Demographics        | Identities   | Househol  | ds F                                                                                                    | Relations          | hips          | Enrolln               | nents    | Dis       | strict Emp | oloymen  | t D     |
|---------------------|--------------|-----------|----------------------------------------------------------------------------------------------------|--------------------|---------------|-----------------------|----------|-----------|------------|----------|---------|
| Save Delete         | 🖶 Person S   | Summary I | Report                                                                                                    | 🖶 Dei              | mograph       | ics Data              |          | Documer   | nts        |          |         |
| Personal Cor        | ntact Inform | ation     | The Priva<br>box must<br>be check                                                                                                    | ate<br>t not<br>ed |               | - D                   |          |           |            |          |         |
|                     |              |           |                                                                                                    | IVI                | lessenge<br>B | r Preterei<br>ehavior | nces     | CONTACT R | Food       |          |         |
| Contact Information |              | Private   | Emergenc                                                                                                    | y Attend           | lance Me      | ssenger               | Staff    | General   | Service    | Priority | Teacher |
| Email: @cr          | nmipss.org   |           | <ul> <li>Image: A start of the start of the start of</li></ul> |                    | ]             |                       | <b>~</b> | <b>~</b>  |            | <b>~</b> |         |
| Secondary           |              |           |                                                                                                    |                    |               |                       |          |           |            |          |         |
| Email: @m           | ycnmipss.org |           |                                                                                                    |                    | ]             |                       |          |           |            |          |         |

Figure 3: Primary Email Address

- 4. Is the Staff User assigned to an Organization and has an Assignment Code?
  - a. The Staff User's assigned Organization (IE Koblerville Elementary School) is found under the District Assignment tab, under the Assignments section.
  - b. The Assignment Code is found under the District Assignment tab, in the Employment Assignment Information section.
  - c. The Assignment Code must be one of the following:
    - i. Assistant Principal
    - ii. Assistant Superintendent
    - iii. Counselor
    - iv. Elementary School Counselors
    - v. Elementary Teachers
    - vi. Instructional Coordinator
    - vii. Kindergarten Teachers
    - viii. LEA Administrator
    - ix. LEA Specialist
    - x. Paraprofessionals/Instructional Aides
    - xi. School Administrator
    - xii. School Counselors
    - xiii. Secondary School Counselors
    - xiv. Secondary Teachers
    - xv. Superintendent
    - xvi. Teacher
    - xvii. Ungraded Teachers (SPED, ELL, Title 1)
  - d. The Staff User should either not have an End Date or have an End Date in the future (A current End Date or End Date in the past will not allow the User access to the EWS Application).

e. The Teacher checkbox needs to be selected for the Staff User to be assigned to a Section (step 5).

| Demographics                    | Identities                              | Households     | Relatio      | onships Enrollr                      | nents District En             | ployment                    | District Assignments |
|---------------------------------|-----------------------------------------|----------------|--------------|--------------------------------------|-------------------------------|-----------------------------|----------------------|
| Save                            | e New                                   | Documents      |              |                                      |                               |                             |                      |
| Assignment                      | S<br>ementary School<br>DOM TEACHER - ( | 01/01/1901-)   |              |                                      |                               |                             |                      |
| Employmen                       | t Assignme                              | nt Informatio  | on           |                                      |                               |                             |                      |
| Koblerville Elemen              | tary School                             |                | Del          | partment                             | •                             |                             |                      |
| *Start Date<br>01/01/1901       |                                         | End Date       | ent Ass      | e<br>ASSROOM TEACHER<br>ignment Code |                               | •                           | -                    |
| 02:Certified                    | •                                       |                | EL           | .MTCH:Elementary Tea                 | chers                         | •                           |                      |
| Teacher Speci                   | al Ed Prog                              | ram Beh<br>Adn | avior<br>nin | Health                               | Behavior Response<br>Approver | Response to<br>Intervention |                      |
| Advisor Super                   | visor Cour                              | iselor Foo     | dservice     | Exclude Behavior<br>Referral         | Self Service<br>Approver      | FRAM Proce                  | ssor                 |
| Activity Activit<br>Staff Preap | ty SPEI                                 | ) Level        |              |                                      |                               |                             |                      |
| Primary Teaching A              | Area                                    | •              |              |                                      |                               |                             |                      |
| Primary Grade Lev               | el<br>•                                 |                |              |                                      |                               |                             |                      |

Figure 4: Organization Assignment and Assignment Code

5. Does the Staff User have a Section Assignment in the current school year?

| a. | Choose the current Schoo | l Calendar for the Staff Use | r and select the Schedule tab. |
|----|--------------------------|------------------------------|--------------------------------|
|----|--------------------------|------------------------------|--------------------------------|

| School Choice | e Credentials Over                              | ides Fees                              | ID History                               | Person     | Documents                                | Schedule                  | Payments                      | Impact Aid                               |  |
|---------------|-------------------------------------------------|----------------------------------------|------------------------------------------|------------|------------------------------------------|---------------------------|-------------------------------|------------------------------------------|--|
| 🚍 Print       | 🕹 Documents                                     |                                        |                                          |            |                                          |                           |                               |                                          |  |
|               | Term Q1<br>(08/22/23-10/27/23)                  | (10                                    | Term Q2<br>/30/23-01/18/24)              |            | (01/1                                    | Term Q3<br>9/24-04/03/24) |                               | Term Q4<br>(04/04/24-06/07/24)           |  |
| Attendance    | ES090911A-2 WkHabits 1<br>Primary Teacher       | ES090911A-2<br>Primary Teach           | WkHabits 1<br><sup>er</sup>              |            | E S090911A-2 W<br>Primary Teacher        | /kHabits 1                | ES0909114<br>Primary Te       | A-2 WkHabits 1<br>acher                  |  |
| 1st IB        | ES010101A-2 ELA 1<br>Primary Teacher            | ES010101A-2<br>Primary Teach           | E <b>LA 1</b><br>er                      |            | ES010101A-2 El<br>Primary Teacher        | LA 1                      | ES010101A<br>Primary Te       | A-2 ELA 1<br>acher                       |  |
| 2nd IB        | ES030301A-2 MATH 1<br>Primary Teacher           | ES030301A-2<br>Primary Teach           | MATH 1<br>er                             |            | ES030301A-2 M<br>Primary Teacher         | ATH 1                     | ES030301/<br>Primary Te       | A-2 MATH 1<br>acher                      |  |
| 3rd IB        | ES020201A-2 SCIENCE 1<br>Primary Teacher        | ES020201A-2<br>Primary Teach           | ES020201A-2 SCIENCE 1<br>Primary Teacher |            | ES020201A-2 SCIENCE 1<br>Primary Teacher |                           | ES0202014<br>Primary Te       | ES020201A-2 SCIENCE 1<br>Primary Teacher |  |
| 4th IB        | ES040401A-2 SOCIAL STUDIES<br>Primary Teacher   | ES040401A-2<br>Primary Teach           | SOCIAL STUDIES<br>er                     | 1          | ES040401A-2 S<br>Primary Teacher         | OCIAL STUDIES 1           | ES040401/<br>Primary Te       | A-2 SOCIAL STUDIES 1<br>acher            |  |
| 5th IB        | ES060601A-2 PEH 1 (Tues-Fri)<br>Primary Teacher | ES060601A-2<br>Primary Teach           | PEH 1 (Tues-Fri)<br>er                   |            | ES060601A-2 Pl<br>Primary Teacher        | EH 1 (Tues-Fri)           | ES060601/<br>Primary Te       | A-2 PEH 1 (Tues-Fri)<br>acher            |  |
| 6th IB        | EMPTY                                           | EMPTY                                  |                                          |            | EMPTY                                    |                           | EMPTY                         |                                          |  |
| 7th IB        | ES101001A-2 CHARACTER ED 1<br>Primary Teacher   | Tues-Fri) ES101001A-2<br>Primary Teach | CHARACTER ED 1<br>er                     | (Tues-Fri) | ES101001A-2 Cl<br>Primary Teacher        | HARACTER ED 1 (Tues       | -Fri) ES1010014<br>Primary Te | A-2 CHARACTER ED 1 (Tues-Fri)<br>acher   |  |

Figure 5: Section Assignment

- b. The Staff User needs to have the Teacher checkbox selected from Figure 4: Organization Assignment and Assignment Code to allow for a Section Assignment.
- c. The Staff User will also need the District Assignment selected under Section Staff History (using the Try New Look view in Infinite Campus).
  - i. Choose the Try New Look view.
  - ii. Select the Staff User's current School Calendar.
  - iii. Select Scheduling and Courses.
  - iv. Search for a Course that is in the Staff User's Section
  - v. Select the Staff Member
  - vi. Verify the District Assignment is filled in
    - This should be the same as the District Assignment from Figure 4: Organization Assignment and Assignment Code to allow for a Section Assignment.

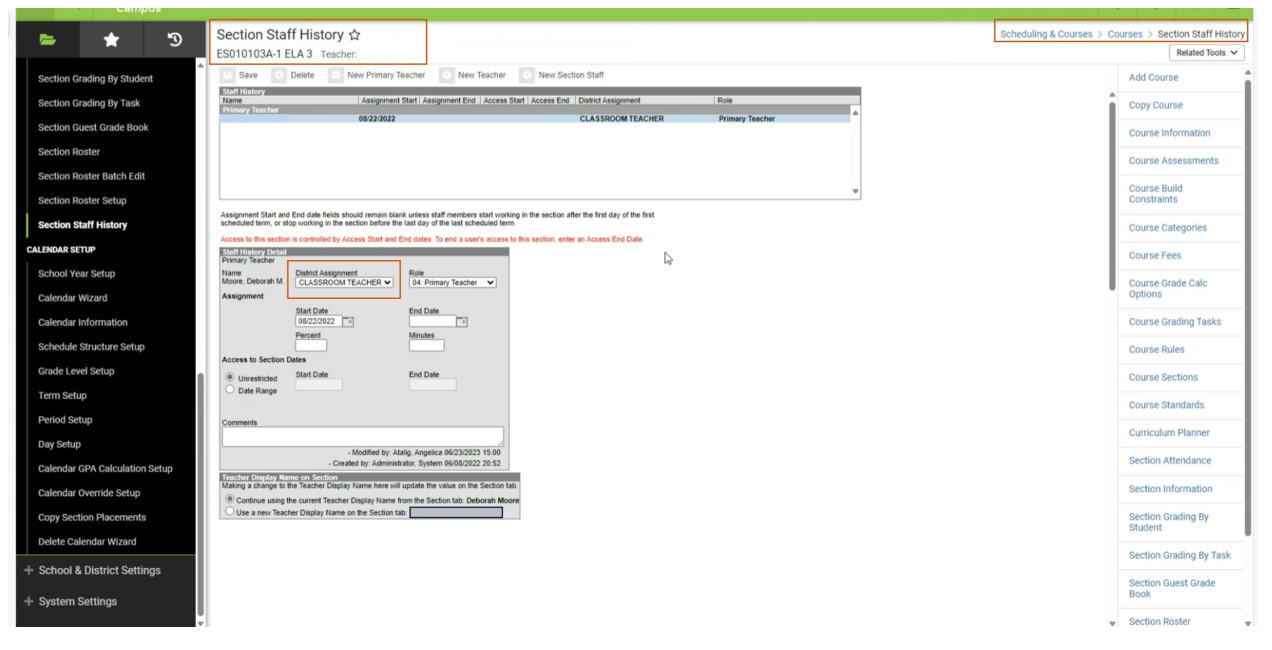

Figure 6: Section Staff History

If the Staff User profile meets the required criteria for access to the EWS Application but is still unable to log in, please do the following

- 1) Submit an EWS troubleshooting work request at https://bit.ly/ewsissue
- 2) Reach out to <u>CNMISupport@dbdriven.solutions</u> and provide the User's First Name, Last Name, position and a screenshot of the error the User is receiving.